# **Allocating A Devicepool**

## Navigation

Devicepool allocation can be accessed from the Devices page.

### **Overview**

Here you can create and allocate device pools to the selected devices. Clicking submit will complete the addition.

#### Allocate Devices

| Devices Device 1 SMRTCold |        |  |
|---------------------------|--------|--|
| Devicepools               |        |  |
| Cancel                    | Submit |  |

### **Selected Devices**

You can view the currently selected devices from the Devices field.

#### Allocate Devices

| Devices Device 1 SMRTCold |       |  |
|---------------------------|-------|--|
| Devicepools               |       |  |
| Cancel                    | ıbmit |  |

## **Allocating Device Pools**

Your currently created device pools will be displayed by clicking the device pool field. Selecting a device pool from here will add it to the list of device pools. Multiple device pools can be selected this way.

#### Allocate Devices

| Devices Device 1 SMRTCold        |  |  |
|----------------------------------|--|--|
| Devicepools<br>Assign Devicepool |  |  |
| Device Pool 2                    |  |  |
| Device Pool 3                    |  |  |

You can also create a device pool directly from the device pool field by typing the name of the device pool you want to create.

Upon doing so, you will be prompted by the drop down menu to press the enter key to create the device pool.

#### Allocate Devices

| Devices                             |  |  |
|-------------------------------------|--|--|
| Device 1 SMRTCold                   |  |  |
|                                     |  |  |
|                                     |  |  |
| Devicepools                         |  |  |
| Device Pool 4                       |  |  |
|                                     |  |  |
| Dense Federa To Oracle A Desilement |  |  |
| Press Enter To Create A Devicepool  |  |  |
| Cancel Submit                       |  |  |
|                                     |  |  |

Once the device pools have been selected/created , they will be added to the device pool field.

#### Allocate Devices

3/3

| Devices Device 1 | SMRTCold             |
|------------------|----------------------|
| Assign Device    | ol 1 × Device Pool 4 |
| Cancel           | Submit               |

Once complete, you can click submit to save your changes.

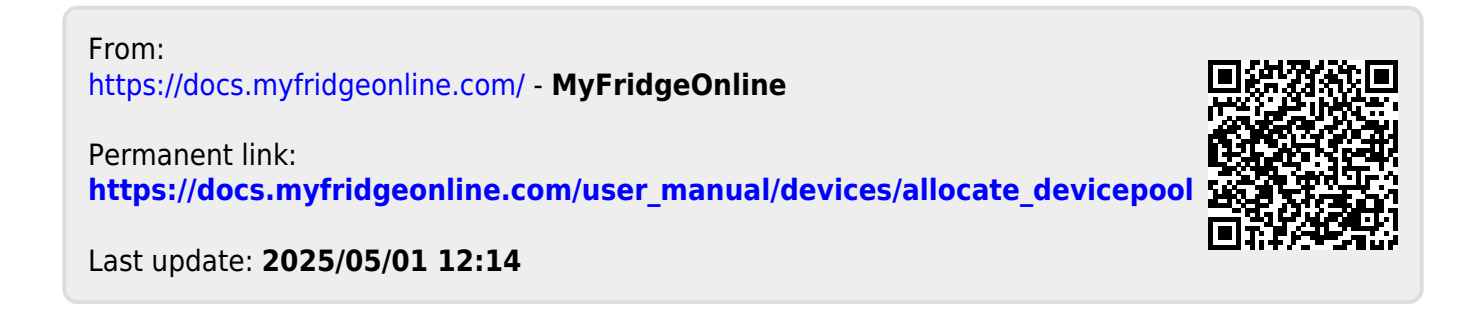